## Set up a Secondary MFA Method

This tutorial will outline how to set up an additional Multi-Factor Authentication (MFA) method on your <u>EmployeeID@k12.hi.us</u> account.

## What you need to get started:

- Windows 10+ Device or macOS 11+ Device (Big Sur, Monterey, Ventura, Sonoma) in addition to a phone, iOS/iPad device, or Android device.
- Access to a Web Browser (ex. Firefox, Google Chrome, Safari).
- A stable WiFi (or wired) connection that your MacOS device can utilize.
- Ensure that you are logged in to your <u>EmployeeID@k12.hi.us</u> account on your device.

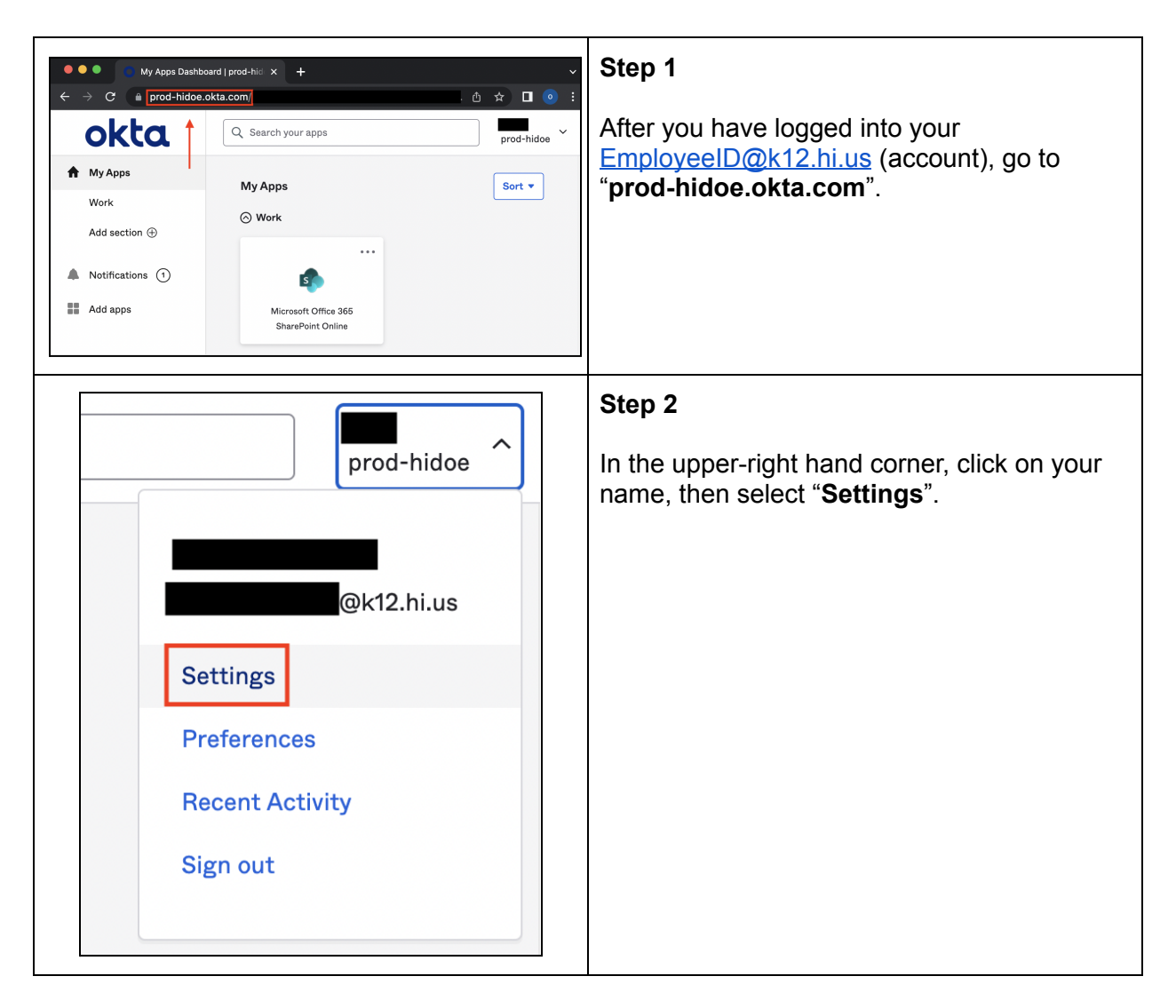

## Set up a Secondary MFA Method

| ✓ Security Methods Security methods help your account security when signing in to Okta and other applications. | Step 3<br>Select another Multi-Factor Authentication<br>method that you would like to set up. And<br>Click "Set up" or "Set up another" for the |
|----------------------------------------------------------------------------------------------------|----------------------------------------------------------------------------------------------------|
| Okta Verify Set up another<br>Remove                                                                           | Follow the instructions on screen to set up a secondary authentication method                                                                   |
| Phone Set up another Remove                                                                                    |                                                                                                    |
| Security Question Remove                                                                                       |                                                                                                    |